Após login no painel administrativo, acesse o menu **Notícias > Todas as notícias**.

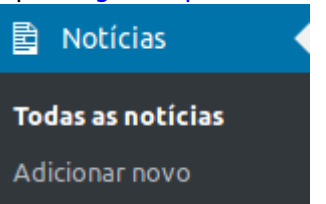

Será exibida a lista de notícias cadastradas no site, conforme exemplificado na imagem abaixo:

1/1

| Notícias Adicionar novo                                                         | oblace as now .         |
|---------------------------------------------------------------------------------|-------------------------|
| Tude (4)   Publicados (4)                                                       | Pesquisar posts         |
| Ações em massa 🚽 Aplicar Todas as datas 🚽 Filtrar                               | 4 itens                 |
| Titulo                                                                          | Data                    |
| IFC Drops                                                                       | Publicado<br>16/04/2019 |
| IFC promove curso de Especialização em Educação Matemética no Campus Araquari   | Publicado<br>16/04/2019 |
| IFC elabora Plano de Integridade para auxiliar no combate a fraudes e corrupção | Publicado<br>16/04/2019 |
| Programa de Auxilios Estudantis 2019: confira o resultado parcial – 1º semestre | Publicado<br>16/04/2019 |
| Titulo                                                                          | Data                    |
| Ações em massa 🚽 Aplicar                                                        | 4 itens                 |

Clique na notícia que deseja editar e a tela a seguir será exibida:

From: https://manuais.dti.ifc.edu.br/ - Instituto Federal Catarinense
Permanent link: https://manuais.dti.ifc.edu.br/doku.php?id=wiki:websites:portal\_principal:editar\_noticia&rev=1558554091